## Downloading software to an ARM embedded board

An assumption here is that you know how to create ARM software with the Keil development environment and how to test it using the simulator. The details covered here are about downloading the software to a hardware board and using the hardware debugger.

After writing the software and successfully "building the target" the program is ready for downloading. Note that at the start of the program code there will be many lines of equates that define standard values or addresses followed by LDR and other instructions that set up exception handling and interrupts (topics that have not yet been covered in class).

On the Flash drop down menu select Configure Flash Tools.

| Fl <u>a</u> sł | Pe <u>r</u> ipherals   | <u>T</u> ools | <u>s</u> vcs | M |
|----------------|------------------------|---------------|--------------|---|
| LOAD           | Download               |               |              |   |
| ₽¶             | Erase                  |               |              |   |
|                | <u>C</u> onfigure Flas | sh Tools      | s 🗲          |   |

This will open up a menu that has several tabs. Select Utilities by clicking on it:

| Options for Tar                  | get 'Target 1'                                                                                                    | × |
|----------------------------------|----------------------------------------------------------------------------------------------------|---|
| Device Target<br>Configure Flast | Output   Listing   User   C/C++   Asm   Linker   Debug Utilities  <br>h Menu Command<br>et Driver for Flash Programming |   |
| Init File:                       | ULINK ARM Debugger Settings Update Target before Debugging Edit                                                         |   |
| C Use Extern<br>Command:         | nal Tool for Flash Programming                                                                                          |   |
| Arguments:                       | "#H" ~X \$D COM1: 38400 1                                                                                               |   |
|                                  |                                                                                                    | 9 |
|                                  |                                                                                                    |   |
|                                  | OK Cancel Defaults Help                                                                                                 |   |

Click *Use Target Driver for Flash Programming* if it isn't already selected. ULINK ARM Debugger should be visible just below as shown above.

Then select the *Debug* tab and click *Use: ULINK ARM Debugger* if it isn't already selected. Also, unselect Run to main().

| Options for Target 'Target 1'                                                                                                    |                                                                                |  |  |  |
|----------------------------------------------------------------------------------------------------|--------------------------------------------------------------------------------|--|--|--|
| Device Target Output Listing User C/C++ Asm Linker Debug Utilities                                                                                                    |                                                                                |  |  |  |
| C Use Simulator Settings ☐ Limit Speed to Real-Time                                                                                                    | Use: ULINK ARM Debugger  Settings                                              |  |  |  |
| ✓ Load Application at Startup       ✓ Run to main()       ✓ Load Application at Startup       ⊂ Run to main()         Initialization File:       Initialization File: |                                                                                |  |  |  |
| Edit                                                                                                    | Edit                                                                           |  |  |  |
| Restore Debug Session Settings<br>F Breakpoints<br>F Watchpoints & PA<br>Memory Display                                                                               | Restore Debug Session Settings<br>Breakpoints<br>Watchpoints<br>Memory Display |  |  |  |
| CPU DLL: Parameter:                                                                                                    | Driver DLL: Parameter:                                                         |  |  |  |
| SARM.DLL -cLPC2100                                                                                                    | SARM.DLL                                                                       |  |  |  |
| Dialog DLL: Parameter:<br>DARMP.DLL -pLPC2148                                                                                                    | Dialog DLL: Parameter:<br>TARMP.DLL -pLPC2148                                  |  |  |  |
| OK Car                                                                                                    | ncel Defaults Help                                                             |  |  |  |

Default parameters on the other tabs should work ok. Click OK.

Make sure the USB cable is connected between the small debug interface board that is plugged into the ARM CPU board and the PC's USB port.

Again click on *Flash* from the tool bar and *Download*.

| Flash | Peripherals           | <u>T</u> ools | <u>s</u> vcs | <u>W</u> |
|-------|-----------------------|---------------|--------------|----------|
| LOAD  | Download              | -             |              |          |
| 54    | Erase                 |               |              |          |
|       | <u>C</u> onfigure Fla | sh Tools      | 5            |          |

Downloading to the CPU board should begin and complete quickly. A blue LED on the Debug board should light (possibly fading in/out) and a green power light on the CPU board should be lit. Once the program is downloaded it will immediately begin running. If there are no bugs it will operate as you desire. If it isn't working properly debugging is in order.

To start the debugger click on Debug on the main tool bar and then Start Debugging (or press Cntrl-F5). The program counter will have zero in it and thus will be pointing to the first instruction in your program. This is an LDR instruction that is part of setting up what we call the run-time environment. Scroll down the source window until you come to the first instruction in the main part of the program. Double click on that statement to set a break point (a red block will appear at the start of that program line). Click run to execute to that point. <u>You cannot</u> single step through some of the instructions that set up interrupts.

With the execution pointer set to the first instruction in main, debugging can commence with single stepping or setting break points and running to them.

| 147  |                                           | SUB       | RO, RO, #SVC                                                                                                    | _Stack_Size                  |                       |
|------|-------------------------------------------|-----------|----------------------------------------------------------------------------------------------------|------------------------------|-----------------------|
| 148  |                                           |           |                                                                                                    |                              | BLINK8.S              |
| 149  | ; Enter User                              | Mode and  | set its Stack                                                                                                   | Pointer                      |                       |
| 150  |                                           | MSR       | CPSR_c, #Mod                                                                                                    | le_USR                       |                       |
| 151  |                                           |           |                                                                                                    |                              |                       |
| 152  |                                           | MOV       | SP, RO                                                                                                    |                              |                       |
| 153  |                                           | SUB       | SL, SP, #USR                                                                                                    | _Stack_Size                  |                       |
| 154  |                                           |           |                                                                                                    |                              |                       |
| 155  |                                           |           |                                                                                                    |                              |                       |
| 156  | ; User program                            | a code go | es here                                                                                                    |                              |                       |
| 157  |                                           |           |                                                                                                    |                              |                       |
| 2158 | main                                      | LDR       | r1,=IOODIR                                                                                                    | ; load address of I/O port O | direction register    |
| 159  |                                           | LDR       | r2,=IOOSET                                                                                                    | ; load address of I/O port O | set register          |
| 160  |                                           | LDR       | r3,=IOOCLR                                                                                                    | ; load address of I/O port O | clear register        |
| 161  |                                           |           | 2000 C 2000 C 2000 C 2000 C 2000 C 2000 C 2000 C 2000 C 2000 C 2000 C 2000 C 2000 C 2000 C 2000 C 2000 C 2000 C |                              |                       |
| 162  |                                           | LDR       | rO,=OxFFOO                                                                                                    | ; bits 8 to 15 are ones      |                       |
| 163  |                                           | STR       | r0,[r1]                                                                                                    | ; port 0 pins 8 to 15 for ou | tput                  |
| 164  | loop1                                     | STR       | r0,[r2]                                                                                                    | ; set 8 output pins to 1 (tu | erns off LEDs) IOOSET |
| 165  |                                           | LDR       | r4,=200000                                                                                                    | ; load delay loop counter    |                       |
| 166  | delay1                                    | subs      | r4,#1                                                                                                    |                              |                       |
| 167  |                                           | BNE       | delay1                                                                                                    |                              |                       |
| 168  |                                           | STR       | r0,[r3]                                                                                                    | ; clear 8 output pins (turns | on LEDs) IOOCLR       |
| 169  |                                           | LDR       | <b>r4</b> ,=200000                                                                                              | ; load delay loop counter    |                       |
| 170  | delay2                                    | SUBS      | r4,#1                                                                                                    |                              |                       |
| 171  |                                           | BNE       | delay2                                                                                                    |                              |                       |
| 172  |                                           | в         | loop1                                                                                                    | ; endless loop               |                       |
| 173  |                                           |           |                                                                                                    |                              |                       |
| 174  | ; User data ar                            | ea defin  | ition follows                                                                                                   |                              |                       |
| 175  |                                           |           |                                                                                                    |                              |                       |
| 176  | 176 AREA appdata, DATA, NOINIT, READWRITE |           |                                                                                                    |                              |                       |
| 177  |                                           |           |                                                                                                    |                              |                       |
| 1/8  |                                           | END       |                                                                                                    |                              |                       |
| 179  |                                           |           |                                                                                                    |                              |                       |
|      |                                           |           |                                                                                                    |                              |                       |
|      |                                           |           |                                                                                                    |                              |                       |

Note that the contents of memory can be viewed by clicking *View* on the tool bar and selecting *View Memory*. The desired starting address is entered in the view memory window that opens.